# Implementasi Autentikasi Keamanan dan Manajemen Bandwidth di SDN 001 Sekupang

Tri Hartati<sup>1</sup>, Cosmas Eko Suharyanto<sup>2</sup>

<sup>a</sup> Universitas Putera Batam, Jalan R. Soeprapto, Muka Kuning, Kota Batam. Kode Pos 29452, Indonesia <sup>b</sup> Universitas Putera Batam, Jalan R. Soeprapto, Muka Kuning, Kota Batam. Kode Pos 29452, Indonesia

<sup>1</sup> tati.trihar@gmail.com <sup>2</sup> costmust@gmail.com

#### Abstrak

SDN 001 Sekupang adalah Sekolah Dasar Negeri yang terletak di Kelurahan Tanjung Riau Kecamatan Sekupang Kota Batam. SDN 001 Sekupang telah memanfaatkan internet dalam melakukan aktifitas kerja dengan total bandwidth 20Mbps. Tingginya akses user mengakses internet, membuat koneksi menjadi tidak stabil, yang membuat peforma menjadi cepat ataupun lambat serta banyaknya user menggunakan bandwidth secara bersamaan sehingga terjadi tarik menarik bandwidth yang mengakibatkan penurunan peforma terhadap jaringan internet. Tujuan dari penelitian ini untuk mengoptimalkan dan memaksimalkan bandwidth yang ada agar bandwidth yang tersedia dapat digunakan secara merata dan adil. Untuk itu perlu dibangun sebuah metode untuk authentikasi keamanan dan manajemen bandwidth yang menggunakan mikrotik routerboard dengan menerapkan metode simple queue. Untuk pengimplementasi dilakukan dengan cara melakukan konfigurasi router mikrotik serta melakukan pengujian langsung yang dibantu dengan menggunakan speedtest.cbn.net.id. Dengan telah diterapkannya authentikasi keamanan dan manajemen bandwidth menggunakan mikrotik routerboard hasil pengujian yang didapatkan dalam menerapkan metode simple queue cukup baik dan masing-masing komputer mendapatkan bandwidth secara adil dan merata dan membuat peforma dari masing-masing komputer menjadi stabil.

Kata Kunci : Autentikasi Kemananan, Manajemen Bandwidth, Simple Queue, Mikrotik

#### 1. Pendahuluan

Kota Batam merupakan salah satu Kota maju yang dikenal sebagai Kota industri. Kota Batam juga merupakan salah satu Kota dengan tata letak yang sangat strategis, dikarenakan Kota Batam berada di jalur pelayaran internasional dan berbatasan langsung dengan dua negara yaitu Singapura dan Malaysia. Batam Kota yang terencana, Kota Batam menjadi tujuan investasi yang menarik karena ketersediaan lahan industri, tingkat pendapatan yang bersaing dan tenaga kerja terampil yang sangat mencukupi. Perkembangan teknologi informasi yang sangat pesat telah membuat banyak perubahan bagi kehidupan manusia. Hal ini ditandai dengan perkembangan teknologi berbagai perangkat keras maupun perangkat lunak yang telah membawa dampak yang cukup besar dalam hal penyajian informasi. Penyajian informasi menjadi lebih cepat, lebih tepat dan lebih akurat tanpa ada batasan ruang dan waktu.

Perkembangan teknologi informasi telah mengalami pertumbuhan sangat pesat seiring dengan era globalisasi yang menuntut kecepatan arus informasi. Kebutuhan akan informasi sudah menjadi kebutuhan utama dalam masyarakat setelah kebutuhan primer. Salah satu perkembangan teknologi informasi adalah teknologi jaringan *internet*. *Internet* hadir dengan keragaman fungsi khususnya yang mendukung kebutuhan informasi. Perkembangan teknologi informasi tersebut mampu mengubah paradigma masyarakat dalam mencari dan mendapatkan informasi, yang tidak lagi terbatas pada informasi surat kabar, audio visual dan elektronik, tetapi juga sumber-sumber informasi lainnya yang salah satu diantaranya melalui jaringan *internet*.

Teknologi internet memberikan manfaat bagi berbagai bidang. Salah satu bidang yang mendapatkan dampak yang cukup besar dengan perkembangan teknologi ini adalah bidang pendidikan. Pada dasarnya pendidikan sangat erat kaitannya dengan informasi dan komunikasi. Hal tersebut dapat diperoleh dengan memanfaatkan fasilitas internet dalam proses pendidikan. Dalam dunia pendidikan internet telah memberi kemudahan untuk memperoleh informasi guna mencari referensi untuk kegiatan perkuliahan maupun penelitian.

SDN 001 Sekupang merupakan Sekolah Dasar Negeri yang berlokasi di Kecamatan Sekupang Kota Batam menggunakan jasa PT Telkom dengan ISP IndiHome sebagai penyedia layanan *internet* berlangganan dengan kecepatan 20 Mbps untuk akses *internet* secara keseluruhan, baik untuk guru maupun staf.

Masalah yang timbul adalah pembagian *bandwidth* yang tidak stabil ketika semua menggunakan akses *internet*, sebagai contoh ketika salah satu *client* melakukan *download* terutama menggunakan *download accelerator/ download manager* yang sangat mungkin bisa menghabiskan *bandwidth*, karena *bandwidth* akan tersedot pada *client* tersebut, sehingga *client* yang lain akan merasakan koneksi yang lambat. [1]

Masalah lain adalah kebebasan mengakses *internet* membuat seseorang tidak dapat mengontrol diri dan lupa akan apa yang harusnya dikerjakan. Contohnya pada jaringan komputer sebuah sekolah memungkinkan setiap *client* bebas mengakses situs-situs yang seharusnya tidak boleh diakses pada jam-jam tertentu atau bahkan tidak boleh diakses sama sekali, karena dapat mengganggu proses kinerja guru dan staf dalam sekolah tersebut. Setelah dilakukan observasi terhadap pengguna *bandwidth* di SDN 001 Sekupang dengan banyaknya *user* yang menggunakan aplikasi *downloader* mengakibatkan penurunan performa terhadap jaringan *internet*. Sehingga untuk mengatasi permasalahan digunakan manajemen *bandwidth* secara merata dan adil dengan menggunakan *router* yang dapat membatasi *user* menggunakan aplikasi *IDM* agar performa jaringan *internet* tetap stabil.

## 2. Landasan Teori

## 2.1. Teori Dasar

Jaringan komputer merupakan sekumpulan atau kelompok komputer otonom yang terhubung satu dan yang lainnya menggunakan suatu protokol komunikasi, dengan melalui media komunikasi tersebut akan memudahkan sehingga kita dapat saling berbagi informasi, jaringan komputer juga memberikan kelebihan kepada antar komputer untuk saling berkomunikasi dengan saling bertukar data. [2]

## 2.2. Teori Khusus

## 2.2.1 Wireless LAN (WLAN)

Authentication atau autentikasi berkaitan dengan keabsahan pemilik informasi. Harus ada cara untuk mengetahui bahwa informasi hanya dapat diakses secara valid (oleh orang atau sistem yang sah). Penggunaan access control seperti login dan password merupakan usaha yang dilakukan untuk memenuhi aspek. Digital signature dan watermarking juga merupakan contoh lain untuk melindungi intellectual property yang sesuai dengan aspek authentication. [3]

# 2.2.2 Autentikasi

Authentication atau autentikasi berkaitan dengan keabsahan pemilik informasi. Harus ada cara untuk mengetahui bahwa informasi hanya dapat diakses secara valid (oleh orang atau sistem yang sah). Penggunaan access control seperti login dan password merupakan usaha yang dilakukan untuk memenuhi aspek. Digital signature dan watermarking juga merupakan contoh lain untuk melindungi intellectual property yang sesuai dengan aspek authentication. [3]

## 2.2.3 Bandwidth

Menurut [4] *bandwidth management* jika diartikan ke dalam bahasa Indonesia adalah mengatur *bandwidth*. Metode yang digunakan dalam *bandwidth* adalah *bandwidth manajemen sistem (BMS)* yang diartikan sebagai sebuah metode yang diterapkan untuk mengatur besarnya *bandwidth* yang akan digunakan oleh masing-masing *user* disebuah jaringan sehingga penggunaan *bandwidth* akan terdistribusi secara merata.

## 2.2.4 Mikrotik

Mikrotik adalah sebuah nama dari perusahaan produsen perangkat lunak dan perangkat keras *router* yaitu Mikrotik *RouterOS* dan Mikrotik *RouterBoard*. Perusahaan yang berada di Eropa Utara tepatnya di Riga, Latvia. [5]

## 2.2.5 Winbox

Menurut [6] aplikasi *Winbox* mempunyai sebuah kelebihan dapat digunakan melakukan konfigurasi sekalipun tidak mengkonfigurasikan *IP Address* secara benar pada PC maupun pada Mikrotik itu sendiri. *Winbox* dapat berjalan dengan mengandalkan *MAC Address*, tentu hanya bisa dilakukan jika PC yang menjalankan *Winbox* terhubung satu jaringan dengan *Router* Mikrotik.

## 3. Metode

Penelitian akan berjalan baik, jika mempunyai suatu metode atau desain penelitian yang baik juga. Metode atau desain penelitian adalah suatu rancang atau cara yang digunakan dalam penelitian untuk mendapatkan data yang akurat. Desain penelitian adalah penjelasan mengenai berbagai komponen yang akan digunakan peneliti serta kegiatan yang akan dilakukan selama proses penelitian.

Aktivitas yang dilakukan dalam pengembangan ini meliputi identifikasi masalah, analisis jaringan, perancangan jaringan, implementasi jaringan, pengujian jaringan, dan kesimpulan

1. Identifikasi Masalah

Mengidentifikasi masalah dengan menguraikan, menjabarkan apa yang menjadi permasalahan. Dalam penelitian ini yang menjadi permasalahan yaitu melambatnya koneksi *internet* akibat dari penggunaan *bandwidth* yang tidak merata.

2. Analisa Jaringan

Pada tahap ini dilakukan analisis kebutuhan sistem sebagai bagian dari studi awal bertujuan mengidentifikasi masalah dan kebutuhan spesifik sistem. Kebutuhan spesifik sistem adalah spestifikasi mengenai hal-hal yang akan dilakukan sistem ketika diimplementasikan.

3. Perancangan Jaringan

Dari data-data yang sudah didapatkan sebelumnya, pada tahap desain ini akan dibuat gambar desain alur sistem kerja yang akan dibangun, diharapkan dengan gambar ini akan memberikan gambaran seutuhnya dari kebutuhan yang ada. Desain bisa berupa desain sturktur topologi, desain akses data, desain perkabelan, dan sebagainya yang akan memberikan gambaran yang jelas tentang *project* yang akan dibangun.

4. Implementasi Jaringan

Dilakukan konfigurasi dasar mikrotik yang meliputi penamaan segmen jaringan, pemberian alamat IP, pengaturan *Domain Name Server (DNS)*, dan lain sebagainya.

5. Pengujian Jaringan

Pada tahapan ini penulis akan melakukan monitoring dan pengujian sejauh mana sistem yang dibangun berjalan dalam mengoptimasi penggunaan *mikrotik routerboard* untuk manajemen jaringan.

- 6. Kesimpulan
  - a. Pengamatan

Tahap pengamatan merupakan tahapan yang penting agar jaringan komputer dapat berjalan sesuai dengan keinginan dan tujuan awal pada tahap analisis, maka perlu dilakukan kegiatan monitoring atau pengamatan.

b. Pengelolaan

Pada tahap ini akan dilakukan beberapa langkah pengelolaan agar sistem yang dikerjakan dapat berjalan sesuai dengan yang diharapkan.

## 4. Hasil dan Pembahasan

## 4.1 Hasil Penelitian

Dari hasil pengamatan yang dilakukan akses *internet client* langsung terhubung di modem utama indihome dengan mode *DHCP* tanpa adanya manajamen jaringan sehingga *bandwidth* yang tersedia dipergunakan secara tidak merata kepada seluruh *client*.

| Total IP Addresses:     | 253             |                   |                      |                  |
|-------------------------|-----------------|-------------------|----------------------|------------------|
| Ethernet IP Addresses:  | 0               |                   |                      |                  |
| WI-FI IP Addresses:     | 42              |                   |                      |                  |
| Remaining IP Addresses: | 211             |                   |                      |                  |
| Host Name               | IP Address      | MAC Address       | Remaining Lease Time | Device Type      |
| OPPO-A3s                | 192.168.100.23  | c0:2e:25:a7:c6.13 | 257223(s)            | android-dhcp-8.1 |
| Redmi3-Redmii           | 192.168.100.72  | 64:cc:2e:d1:33.95 | 258059(s)            | dhcpcd-5.5.6     |
| EGGROLL10A              | 192.168.100.127 | f0:03:8c:71:2e:37 | 248237(s)            | M9FT 5.0         |
| android-8215b82c        | 192.168.100.41  | 50:3c:ea:3a:7e:45 | 259093(s)            | android-dhcp-7.1 |
| Galaxy-J7-Prime         | 192.168.100.12  | 20.5e:17:95:8d:50 | 248276(s)            | android-dhcp-8.1 |
| android-c1919dcd        | 192.168.100.48  | 30 96 to 20 e3 2d | 249417(s)            | dhcpcd-5.5.6     |
| Eine                    | 192.168.100.97  | ec 85 21 3a 30 52 | 257622(8)            |                  |
| android-e7568f61        | 192.168.100.49  | b8.5e 7b 26 27 e7 | 248542(s)            | dhcpcd-5.5.6     |
| android-94f85d9c        | 192.168.100.207 | c0.87.eb.94.51.db | 248958(s)            | dhcpcd-5.5.6     |
| android-dc5da0ab        | 192.168.100.68  | 20.82:c0:54:#:c2  | 256234(s)            | dhcpcd-5.5.6     |
|                         | 192.168.100.70  | 7c:03:5e:c2:ad:61 | 254062(s)            | android-dhcp-8.1 |
| android-e7f5daa1        | 192.168.100.246 | c4:3a be:1a:84:ea | 249263(s)            | android-dhcp-7.1 |
| User-PC                 | 192.168.100.34  | f0:7b:cb:83:5a:#  | 255599(s)            | MSFT 5.0         |
| OPPO-A5s                | 192.168.100.106 | 84:6fce:0a:00:11  | 255292(s)            | android-dhcp-8.1 |
| android-2da6126e        | 192.168.100.45  | 08:08:c2:45:21:1b | 255305(s)            | dhcpcd-5.2.10    |
| OPPO-A3s                | 192 168 100 225 | c0.2e.25:a4:f3:01 | 249874(5)            | android-dhcp-8.1 |

#### Gambar 1. Pengguna internet

Pada tahap ini peneliti akan menjelaskan langkah-langkah implementasi authentikasi dan manajemen *bandwidth* secara merata ke setiap *user* dengan melakukan pengimplementasian menggunakan metode *simple queue*. Hasil yang di dapat dari penelitian ini tidak terjadi lagi perebutan atau tarik-menarik penggunaan *bandwidth*, sehingga *bandwidth* yang digunakan *user* dapat pembagian secara adil dan juga merata.

## 4.2 Pembahasan

## 4.2.1 Implementasi

Setelah melakukan simulasi, tahapan berikutnya yang akan dilakukan adalah pengimplentasian atau penerapan manajemen bandwidth pada komputer client. Untuk implementasi penerapan authentikasi keamanan dan manajemen bandwidth diperlukan beberapa tahapan supaya mencapai hasil yang optimal, adapun tahapan-tahapan yang akan dilakukan adalah sebagai berikut:

## 4.2.1.1. Konfigurasi Access Point

Access Point yang digunakan dalam penelitian ini adalah Access Point merk TP-Link dengan tipe model TL-WR84ON. Proses yang dilakukan untuk masuk kedalam sistem TP-Link adalah dengan cara menghubungkan sinyal atau kabel LAN Access Point ke komputer dengan langkah-langkah dasar yaitu masuk kedalam Access Point TP-Link melalui browser. Disini peneliti menggunakan browser google chrome. Setelah masuk ke browser ketikkan kedalam URL pada browser default ip bawaan Access Point. Access Point yang digunakan peneliti adalah TP-Link default ip nya adalah 192.168.0.1.

| P to-link | TP-Link Wineless N Router WR440N<br>NooHis: TL-MR40N | $\mathcal{S}(\mathcal{L}_{1})$ . |
|-----------|------------------------------------------------------|----------------------------------|
|           |                                                      |                                  |
|           |                                                      |                                  |
|           |                                                      |                                  |
|           | ands Ş                                               |                                  |
|           |                                                      |                                  |

Gambar 2. Tampilan Login Access Point

Setelah tampilan seperti gambar diatas, selanjutnya kita masukkan *username* dan *password* Access Point. Standar *username* dan *password* Access Point merk TP-Link adalah "admin", setelah berhasil *login* maka akan tampil tampilan seperti berikut.

| Construint<br>Construint<br>New<br>Construint<br>New<br>Co | P ILWIND     ← → O △ ○ 0                                                                                  | T D<br>Name I NUMA<br>S C D D D H + N V I N C O V C O C O C O C O C O<br>TULINO NAME I RAME REAL<br>RAME I ANNO                                                                                                    |                                                                                                    |
|----------------------------------------------------------------------------------------------------|----------------------------------------------------------------------------------------------------|----------------------------------------------------------------------------------------------------|----------------------------------------------------------------------------------------------------|
| 4/0                                                                                                    | Utan<br>Guid dep<br>Oposter Mece<br>Perver<br>Vinites<br>Oversitekove<br>Dece<br>Specific Tools<br>Legist | Cold Store That<br>March and Store and y anyly go of that an entropy to the store that the store that the store t | Cristic Steep Service<br>With Data Service and Service Service<br>Service Service Service Service Service<br>Service Service Service Service<br>Service Service Service Service<br>Service Service Service Service<br>Service Service Service Service<br>Service Service Service Service Service<br>Service Service Service Service Service Service<br>Service Service S |

Gambar 3. Tampilan Awal Access Point TP-Link

Setelah berhasil *login* klik tombol *Exit* kemudian masuk ke menu *Wireless* – WPS, ubah pengaturan WPS menjadi *disable* seperti gambar dibawah ini.

| φ цжину<br>← → Ο Ω 10 N<br>11 Am → Δ 0 |                                                         |                                                                                                    |
|----------------------------------------|---------------------------------------------------------|----------------------------------------------------------------------------------------------------|
| Ptp-link                               | TP-Link Wireless N Router WRB43N<br>Modelins 15, 495868 |                                                                                                    |
| Stan                                   |                                                         |                                                                                                    |
| Contraining                            | INTERNATION Commission (Commission                      | WI-FI Protected Setup Help                                                                                                    |
| Operation Mode                         |                                                         | WPS funder will help you seld a new design to the                                                                                                    |
| Research                               |                                                         | Patient party I be see basis supply Val-<br>Patients Scholard & content with a conferration                                                                                                    |
| 01000                                  | VPS footier Enable                                      | haden, you per within the reduct to prevince the<br>confunction factor on the dama and then price the                                                                                                    |
| - Dasic Genargo                        | Darvers F.W. 755(2057 Destina (1997 Company) New PNN    | bades on the AP within two minutes. The marks LED                                                                                                    |
| - 200 Million Security                 | Distriction of the                                      | been succedary acced to the redwark. If the new                                                                                                    |
| Windess M/C Fibering                   |                                                         | consider way and PR, you can add the fit                                                                                                    |
| - Windess Advanced                     | Add a new feelow Add davke                              | - WHI STORE - STORE IT STORE IN 1999                                                                                                    |
| -7010111310103                         |                                                         | Andler here.                                                                                                    |
| - Throughput Wanter                    |                                                         | PR dealayed were The default PIN of the AP                                                                                                    |
| Guest Network                          |                                                         | <ul> <li>Restore PB - Places Te PN of Ba AP to it</li> </ul>                                                                                                    |
| 0402                                   |                                                         | <ul> <li>Generals New PIN - 10th Tax Subst. and</li> </ul>                                                                                                    |
| Oystem Tools                           |                                                         | APre PN, Vox car array shoey you by PK<br>APre PN, Vox car arrays the retrient security                                                                                                    |
| Lagout                                 |                                                         | <ul> <li>and provide year of the set of the set of</li></ul> |
|                                        |                                                         | Note: The WTG backet served by configured ( the<br>Witcoso Function of the AF to distance, Photo make<br>note: the Witness Function is enabled before<br>some the Witness Function is enabled before<br>the Witness Function.                                                                                                    |
|                                        | too too                                                 |                                                                                                    |

**Gambar 4. Tampilan Setting WPS** 

Setelah *disable* masuk ke menu *Wireless – Basic Setting* untuk mengganti SSID dari *Access Point* sesuai dengan keinginan pihak manajemen dari SDN 001 Sekupang seperti gambar berikut ini.

| ¢ n week<br>← → σ g i g i g<br>H /er a<br>↓ p-link                                                                                                    | No. cure (1 NCN33)<br>The cure (1 NCN33)<br>The cure is the cure of the cure of th |                                                                                                    |
|----------------------------------------------------------------------------------------------------|----------------------------------------------------------------------------------------------------|----------------------------------------------------------------------------------------------------|
| Sixtur<br>Califi Setup<br>Operator //Yote<br>Notwork                                                                                                    | Wireless Sottings                                                                                                    | Wineless Settings Help<br>Non-The sectors, denote in maps of our<br>new cracks are designed as and an                                                                                                    |
| Chalco<br>- BLSC SCHORE<br>- WHY<br>- WHY | wave: 8 Orbito Distance<br>Data Nava Viso Viso (1992)<br>Maria (1994 results 1992)<br>Canantitatis, Jana +<br>Canantitatis, Jana +<br>Jana (Jana + Jana) (2014)                                                                                                    | b) ( payor ) consist on the set of sections,<br>manufacture of the section of the set of sections,<br>which is a set of the section of the section of<br>the section of the section of the section of<br>manufacture of the section of the section of<br>the section of the section of the section of<br>the section of the section of the section of the<br>section of the section of the section of the<br>section of the section of the section of the<br>section of the section of the section of the<br>section of the section of the section of the section of the<br>section of the section of the section of the section of the section of the<br>section of the section of the section of the section of the section of the<br>section of the section of the section of the section of the section of the section of the section of the section of the section of the section of the section of the section of the section of the section of the section of the secti |
| David Fallwith<br>David Fallwith<br>5/159<br>Byttem Rots<br>Logod                                                                                                    | Los                                                                                                    | <ul> <li>Internet prevention of the second second seco</li></ul>                                                                                        |

**Gambar 5. Tampilan Setting SSID** 

Kemudian masuk ke menu Wireless – Wireless Security pilih Disable Wireless Security agar login menggunakan Acces Point tidak menggunakan password.

| ¢numen<br>e⇒αòion<br>Bhas ài                                                                                                    | × ••••••••••••••••••••••••••••••••••••                                                                                                    |                                                                                                    |                                                                                                    |
|----------------------------------------------------------------------------------------------------|----------------------------------------------------------------------------------------------------|----------------------------------------------------------------------------------------------------|----------------------------------------------------------------------------------------------------|
| +P tp-link                                                                                                    |                                                                                                    |                                                                                                    |                                                                                                    |
| Natur<br>Carlo Solap<br>Operation Vinde                                                                                                    | Wireless Scarity Settings                                                                                                    |                                                                                                    | Wreless Security Help<br>No. co. stoct are of the following source                                                                                                    |
| NCREAR<br>Resc. Schlags<br>• Whites Recardy<br>• Whites Recardy<br>• Whites Recardy<br>• Whites Adversed<br>• Whites Adversed<br>• Whites Market | Dir sebest wardig i is dirage varianteetd<br>g. Dawit i Warden Society<br>g. Warden Diragent Society<br>wardie<br>Diragent<br>militari<br>militari<br>militari<br>militari<br>militari<br>militari<br>Society | * # # # Volume was in a fill of a # 2012 PD LBC # * 5 day.<br># # 22 PDE *<br># 22 PDE *<br>22 PDE *                                                                                                    | Control Control Control - The vectors<br>model. Notifies on its evolution<br>control. Notifies on its evolution<br>of the control Control Control Control<br>Control Control Control Control<br>Control Control Control Control<br>Control Control Control Control Control<br>Control Control Control Control<br>Control Control Control Control<br>Network (Note: Control Control Control<br>Control Control Control Control Control<br>Network (Note: Control Control Control<br>Control Control Control Control<br>Control Control Control Control<br>Control Control Control Control<br>Control Control Control Control<br>Network (Note: Control Control<br>Control Control Control Control<br>Network (Note: Control Control<br>Control Control Control Control<br>Control Control Control Control<br>Control Control Control<br>Control Control Control<br>Control Control Control<br>Control Control Control<br>Control Control Control<br>Control Control Control<br>Control Control Control<br>Control Control Control<br>Control Control Control<br>Control Control Control<br>Control Control Control<br>Control Control Control<br>Control Control<br>Control Control Control<br>Control Control Control Control<br>Control Control Control<br>Control Control Control<br>Control Control Control Control<br>Control Control Control Control<br>Control Control Control Control<br>Control Control Control Control Control<br>Control Control Control Control Control<br>Control Control Control Control Control Control<br>Control Control Control Control Control Control Control<br>Control Control Control Control Control Control Control<br>Control Control Control Control Control Control Control<br>Control Control Control Control Control Control Control Control Control Control Control Control Control Control Control Control Control Control Control Control Control Control Control Control Control Control Contro |
| Cause Network<br>DHCP                                                                                                    | Coup Kay Bonara Parkat                                                                                                    | 1                                                                                                    | Each security uption has its over settings as<br>devoted below.<br>WHATWAS - Present Remone - Net are soled                                                                                                    |
| Rystem Tools<br>Lopost                                                                                                    | teans<br>Dogin:<br>ReDuitsone P.<br>ReDuitsone Person<br>ReDuitsone Person                                                                                                    | Auto  Auto | and all before previous. Neurose - Yes can add one of before to 2006. Jano Stopp Will Joke or VPESIONE wanted and the analysis of the analysis and the analysis of the add of the add                                                                                                    |

Gambar 6. Tampilan Setting Password Access Point

Setelah *disable Wireless security* masuk ke menu *Network – LAN* ubah *Lan Type* menjadi *Static IP* dan *IP Address* nya menjadi 10.10.10.2 seperti gambar berikut ini klik *save* maka *Access Point* akan otomatis me-*reboot*.

| max     All Martin       Barbard     All Martin       Barbard     Barbard       Barbard     Barbard <th>¢ t. waxe<br/>← → C ⊕ ⊙ tec:<br/>II Are ▲ ●<br/>↓ p-link</th> <th>Nor   12012<br/>Nor   12012<br/>Thuha Wareless II Ruder WR40N<br/>Maarta 1. taratas</th> <th></th> | ¢ t. waxe<br>← → C ⊕ ⊙ tec:<br>II Are ▲ ●<br>↓ p-link                                                                           | Nor   12012<br>Nor   12012<br>Thuha Wareless II Ruder WR40N<br>Maarta 1. taratas         |                                                                                                    |
|----------------------------------------------------------------------------------------------------|----------------------------------------------------------------------------------------------------|------------------------------------------------------------------------------------------|----------------------------------------------------------------------------------------------------|
|                                                                                                    | Ratis<br>Odd Sette<br>Classification<br>National<br>National<br>National<br>Generations<br>Internet<br>Report Nations<br>Ligged | Un Shahinga<br>Un San <u>Bang Too</u><br>Digital San San San San San San San San San San | LATING<br>The second second seco |

Gambar 7. Tampilan LAN Setting

Setelah itu setting DHCP access point menjadi disable seperti gambar berikut ini.

| e tanso<br>e o e citar<br>Has a e<br>₽tp-link                                                                                                    | C C C C C C C C C C C C C C C C C C C |                                                                                                    |
|----------------------------------------------------------------------------------------------------|---------------------------------------|----------------------------------------------------------------------------------------------------|
| Inne<br>Carel Stap<br>Carelon Havie<br>Mensis<br>Mensis<br>Sect Mensis<br>Befor<br>Befor<br>Befor<br>Befor<br>Befor<br>Befor<br>Befor<br>Reservice<br>Reservice<br>Reservice | ACTION BOOM                           | Hord Pathyang         State of the state of the sta |

**Gambar 8. Tampilan Setting DHCP** 

#### 4.2.1.2. Instalasi Mikrotik RouterBoard ke dalam jaringan internet

Peneliti menggunakan kabel UTP yang dicolokkan ke port LAN adaptor untuk instalasi mikrotik RouterBoard ke dalam sebuah jaringan dari penyedia internet ke port ether1 pada mikrotik. Untuk masuk kedalam mikrotik RouterOS pertama kali, yang harus dilakukan adalah komputer client harus terhubung langsung ke salah satu port ethernet yang terdapat pada routerboard agar MAC address port yang terdapat pada routerboard dapat dibaca oleh aplikasi winbox, setelah semua kabel terhubung dengan benar sesuai yang diinginkan, tahap selanjutnya yaitu masuk dan mengakses routerboard mikrotik dari client dengan menggunakan:

1. Winbox

Winbox adalah sebuah software atau sebuah aplikasi pendukung yang digunakan untuk meremote server mikrotik. Setelah masuk menggunakan winbox selanjutnya masuk kedalam RouterOS dengan tampilan GUI (Grapichal User Interface). Alasan peneliti menggunakan winbox dibandingkan dengan cara mengkonfigurasi langsung dengan mode CLI (*Command Line Interface*) dikarenakan menggunakan *winbox* dirasakan lebih mudah dan lebih simple dibandingkan dengan cara membuka *browser*.

- 1. Login menggunakan username dan password default:
  - Login : admin Password : kosong

| ile Tools                            | (Add            | resses)    |          |         |               |           | -          |                        | ×           |
|--------------------------------------|-----------------|------------|----------|---------|---------------|-----------|------------|------------------------|-------------|
| Connect To:<br>Login: 2<br>Password: | 192 16<br>admin | 58.88.1    |          |         |               |           | Ке<br>  Ор | ep Passwo<br>en in New | rd<br>Winds |
|                                      | Add/            | Set        |          | Co      | nnect To RoMO | N Connect |            |                        |             |
|                                      |                 |            |          |         |               |           |            |                        |             |
| Managed Neighb                       | iors            |            |          |         |               |           | Find       | al                     |             |
| •                                    |                 |            |          |         |               |           |            |                        |             |
| WAC Address                          |                 | IP Address | Identity | Version | Board         | Uptime    |            |                        | Ţ.          |

Gambar 9. Tampilan Login Winbox

2. Setelah *connect* kedalam *mikrotik*, tampilan awal akan menampilkan dialog untuk me-*reset* konfigurasi *mikrotik* RB450G. Setelah itu klik *remove configuration* dan selanjutnya *router* RB450G akan me-*restart* kembali.

| 3 0 m m                                                                                                    |                                                                                                    |  |
|----------------------------------------------------------------------------------------------------|----------------------------------------------------------------------------------------------------|--|
| 2 CANNEL<br>2 Marine<br>2 Marine<br>2 Mari | And Part International Annual Annual  |  |
| 2 Tota<br>III Nov Tarred<br>El Novi Ostilat<br>El Novi Ostilat<br>El Novi Ostilat<br>El Novi Ostilat<br>El Novi Ostilat<br>El Novi Ostilat                                                                                                    | Disi yana makalang kana Panja Panja di sebata kana Panja Panja Pan |  |

**Gambar 10. Remove Configuration** 

3. Setelah berhasil melakukan *remove configuration, winbox* akan otomatis *restart* kembali. Hal yang harus dilakukan setelah *winbox restart* kembali adalah *login* kembali dengan cara menggunakan *MAC address* dikarenakan *mikrotik* RB450G belum terdapat *settingan*, setelah itu klik *connect* maka selanjutnya kita akan berhasil kedalam tampilan *mikrotik*.

| Connect To:                          | D4:CA:6D:19:85:AA |         |         |               |           | Ke   | ep Passwo | rd    |
|--------------------------------------|-------------------|---------|---------|---------------|-----------|------|-----------|-------|
| Login:                               | admin             |         |         |               |           | 0 Op | en in New | Windo |
| Password                             |                   |         |         |               |           |      |           |       |
|                                      | Add/Set           |         | Co      | nnect To RoMO | N Connect | 1    |           |       |
|                                      |                   |         |         |               |           |      |           |       |
|                                      |                   |         |         |               |           |      |           |       |
|                                      |                   |         |         |               |           |      |           |       |
| anaged Neig                          | hbors             |         |         |               |           |      |           |       |
| anaged Néig<br>Refresh               | hbors             |         |         |               |           |      | al        |       |
| anaged Neig<br>Refresh<br>AC Address | hbors             | dentity | Version | Board         | Uptime    |      | al        | 1     |

Gambar 11. Tampilan Login Winbox

## 4.2.1.3. Konfigurasi Mikrotik RouterBoard

Setelah berhasil *login* dengan menggunakan *MAC Address* selesai, selanjutnya melakukan tahapan untuk melakukan konfigurasi *mikrotik* RB450G.

1. Setting Interface Name

Tujuan peneliti merubah nama *interface* agar tidak terjadi kekeliruan dan dengan ada nya nama dari *interface ether* mempermudah untuk memahami dan gampang untuk memonitoring. Disini peneliti merubah nama *interface ether1* menjadi "*ether1-internet*" dan juga merubah *ether2* menjadi "*ether2-hotspot*"

|                     | U .      |            |        |            |           |                 |    |
|---------------------|----------|------------|--------|------------|-----------|-----------------|----|
| Name /              | Type     | Actual MTU | L2 MTU | Tx         | Rx        | Tx Packet (p/s) | Rx |
| ether1-internet     | Bhemet   | 1500       | 1520   | 0 bps      | 0 bps     | 0               |    |
| ether2hotspot       | Ethernet | 1500       | 1520   | 110.2 kbps | 13.1 kbps | 16              |    |
| <pre> ether3 </pre> | Ethernet | 1500       | 1520   | 0 bps      | 0 bps     | 0               |    |
| <pre>#ether4</pre>  | Ethernet | 1500       | 1520   | 0 bps      | 0 bps     | 0               |    |
| ether5              | Ethernet | 1500       | 1520   | 0 bps      | 0 bps     | 0               |    |
|                     |          |            |        |            |           |                 |    |

Gambar 12. Setting Interface Name

## 2. Setting DHCP Client

Konfigurasi DHCP *Client* dengan masuk ke menu IP – DHCP *Client*, kemudian tambahkan DHCP dengan memilih *interface ether1-internet*, klik OK, setelah itu tunggu hingga status dari *interface ether1-internet* menjadi *bound*.

| DHCP Client        |                        |               |          |
|--------------------|------------------------|---------------|----------|
| DHCP Client DHCP ( | Client Options         |               |          |
| + - / ×            | 🗂 🍸 Release Renew      |               | Find     |
| Interface /        | Use P Add D IP Address | Expires After | Status 👻 |
| ether1-internet    | yes yes 192.168.1.9/24 | 23:59:57      | bound    |
| 1 item             |                        |               |          |

Gambar 13. Setting DHCP Client

#### 3. Setting IP Address

Membuat *ip address* merupakan hal yang paling penting, dikarenakan *ip address* sudah seperti alamat rumah, karena informasi alamat inilah yang akan menjadi acuan data agar bisa sampai ke *device* yang akan dituju. Disini peneliti menambahkan tiga *ip address*.

| 1. | Ether1-internet |  |
|----|-----------------|--|
|    |                 |  |

|    | IP Address      | : 192.168.1.9/24 |
|----|-----------------|------------------|
|    | Network         | : 192.168.1.0    |
| 2. | Ether2-hotspot  |                  |
|    | IP Address user | : 10.10.10.1/24  |
|    | Network user    | : 10.10.10.0     |
|    | IP Address tamu | : 10.10.11.1/26  |
|    | Network tamu    | : 10.10.11.0     |
|    |                 |                  |

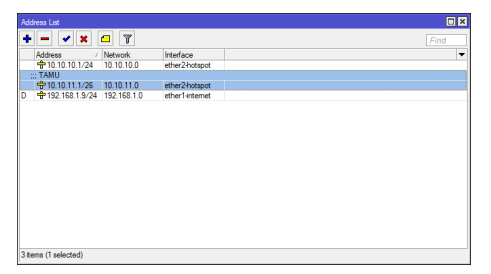

Gambar 14. Setting IP Address

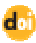

#### 4. Setting IP DNS

Pada menu winbox masuk ke IP - DNS - Setting, di isi dengan DNS Server dari ISP yang digunakan. Disini peneliti menggunakan DNS sebagai berikut:

- 1. Preferred DNS : 192.168.4.254
- 2. Alternatif DNS : 202.168.229.10

| ONS Settings                  |                       |        |
|-------------------------------|-----------------------|--------|
| Servers:                      | 192.168.4.254         | OK     |
|                               | 202.168.229.10        | Cancel |
| Dynamic Servers:              | 192.168.1.1           | Apply  |
|                               | Allow Remote Requests | Static |
| Max UDP Packet Size:          | 4096                  | Cache  |
| Query Server Timeout:         | 2.000 9               |        |
| Query Total Timeout:          | 10.000 s              |        |
| Max. Concurrent Queries:      | 100                   |        |
| Max. Concurrent TCP Sessions: | 20                    |        |
| Cache Size:                   | 2048 KB               |        |
| Cache Max TTL:                | 7d 00:00:00           |        |
| Cache Used:                   | 10 KB                 |        |
|                               |                       |        |
|                               |                       |        |

Gambar 15. Setting DNS

Setelah selesai memasukkan DNS pada winbox, selanjutnya melakukan pengetesan apakah settingan yang telah dimasukkan benar apa salah. Untuk pengecekan koneksi jaringan menggunakan menu New Terminal dan mencoba "ping www.google.com". Jika status setelah melakukan pengetesan replay berarti koneksi RB450G ke internet sudah benar, dan jika status pengetesan mendapatkan hasil request time out, kemungkinan terdapat kesalahan dalam melakukan konfigurasi.

| Terminal        |                      |              |                 |              |             |
|-----------------|----------------------|--------------|-----------------|--------------|-------------|
|                 |                      |              |                 |              |             |
| MMM 10          | M KKK                |              | TITITITI        | TT KKK       |             |
| NODEL NOD       | M KKK                |              | TITITI          | TT KKK       |             |
| NOR HOOM HO     | M III KKK KKK RR     | RRRR 000     | TTT 0000        | III KKK KK   | <           |
| MOM MM MD       | M III KKKKK RR       | R RRR 000    | 000 TTT         | III KKKKK    |             |
| N964 H9         | M III KKK KKK RR     | RRRR 000     | 000 TTT         | III KKK KKK  |             |
| M001 H0         | M III KKK KKK RR     | R RRR 000    | TTT 0000        | III KKK KK   | <pre></pre> |
|                 |                      |              |                 |              |             |
| MikroTik Ro     | uterOS 6.39.1 (c) 19 | 99-2017      | http://www.m    | ikrotik.com/ |             |
|                 |                      |              |                 |              |             |
| 21              | Gives the list of    | available o  | comands         |              |             |
| ormand [2]      | Gives beln on the    | compand and  | d list of aroun | ents         |             |
|                 |                      |              |                 |              |             |
| Tabl            | Completes the com    | mand/word. 1 | If the input is | ambimuous.   |             |
|                 | a second [Tab] gi    | was nossible | a options       |              |             |
|                 |                      |              |                 |              |             |
|                 | Moste un to hase la  | evel         |                 |              |             |
|                 | Move up one level    |              |                 |              |             |
| (command        | Use command at th    | a hasa lawa  | 1               |              |             |
| admin BMi knoll | ikl > ning google og |              | •               |              |             |
| CRO HOCE        | rel > brug googie.co | -            | 0170 PPI 974    | (P 093900    |             |
| 0 216 59        | 216 110              |              | 5165 115 116    | as status    |             |
| 0 216.50.       | 216.110              |              | 56 47 200       | as .         |             |
| 1 216.58.       | 210.110              |              | 56 47 200       | ans.         |             |
|                 |                      |              |                 |              |             |

Gambar 16. Koneksi RB450G ke internet

#### 5. Setting NAT

| Frewal                      |                        |                    |                    |                       |                                 |
|-----------------------------|------------------------|--------------------|--------------------|-----------------------|---------------------------------|
| Riter Rules NAT N           | Mangle Raw Servi       | e Ports Connection | is Address Lists   | Layer7 Protocols      |                                 |
| + - / ×                     | 🗇 🍸 00 F               | eset Counters 00   | Reset All Counters | Find                  | al Ŧ                            |
| # Action Ch<br>0 #1 mas src | nain Src. Addr<br>cnat | ss Dst. Address Pr | roto Src. Port     | Dst. Port In. Inter 0 | Out. Int Bytes ▼<br>ther1+i 320 |
|                             |                        |                    |                    |                       |                                 |
|                             |                        |                    |                    |                       |                                 |
|                             |                        |                    |                    |                       |                                 |
|                             |                        |                    |                    |                       |                                 |
|                             |                        |                    |                    |                       |                                 |
| •                           |                        |                    |                    |                       | •                               |
| 1 item                      |                        |                    |                    |                       |                                 |

Gambar 17. Setting NAT

Untuk mengkonfigurasi *NAT*, masuk ke menu *IP – Firewall* pada *winbox* kemudian pilih *menu NAT*, tambahkan seperti gambar diatas.

#### 4.2.1.4. Authentikasi Keamanan dan Manajemen Bandwidth

Pada tahap ini peneliti akan melakukan atau membahas tetang bagaimana cara pengimplementasian manajemen *bandwidth* di SDN 001 Sekupang, *Bandwidth* yang dimiliki oleh SDN 001 Sekupang adalah sebanyak 20Mbps, dan akan terbagi secara otomatis.

#### 1. Setting Server Hotspot

Yang dilakukan saat setting server hotspot pada winbox yaitu dengan masuk ke menu IP – Hotspot – Server – Hotspot Setup. Seperti gambar berikut ini.

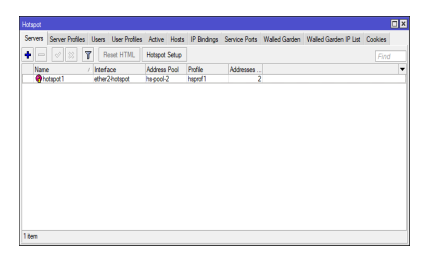

**Gambar 18. Setting Server Hotspot** 

#### 2. Membuat hotspot per-client

Disini peneliti akan membuat hotspot guru dan staf SDN 001 sekupang dengan menggunakan MS.Office

| Billing -<br>Billing -<br>Billing -                                                                                                    | Color<br>a 0 2 3 4 5<br>5 Pail<br>X √ fr<br>1 C<br>1 C<br>1 C<br>1 C<br>1 C<br>1 C<br>1 C<br>1 C                                                                                                    | (b) · · · · · · · · · · · · · · · · · · ·                                                                                                    |                      | 1<br>1<br>1<br>1<br>1<br>1<br>1<br>1 | Ser. | 6 |          | ined<br>in No. 1<br>Here | 3.a | Constra<br>Constra | u harne<br>ji hite<br>Djus    | 9 - 94<br>- 94 | м<br>м | i inter<br>Gali |     | 1         | Sets in<br>Sets in<br>Filer Se | #<br># |   |
|----------------------------------------------------------------------------------------------------|----------------------------------------------------------------------------------------------------|----------------------------------------------------------------------------------------------------|----------------------|--------------------------------------|------|---|----------|--------------------------|-----|--------------------|-------------------------------|----------------|--------|-----------------|-----|-----------|--------------------------------|--------|---|
| d have have<br>3 med<br>4 A 1<br>4 A 1<br>4 A |                                                                                                    | C I<br>III police II<br>III police II<br>III police II<br>III police II<br>III police II<br>III police II                                                                                                    | 4.<br>4.<br>4.<br>4. | 1<br>Alere                           | Vege | 4 |          | lier o                   | 1.1 | Securit o          | in three<br>gr table<br>Dates | 1              | м      | oa.<br>N        | a   | Carr<br>J | Sitts for<br>Filer Se<br>deg   | R      | _ |
| all name optimized and a second and a second and a second and a second and a second and a second and a second and a second and a second a second a                                                                                                    | <ul> <li>c Fall</li> <li>× √ fr</li> <li>C</li> <li>9100000</li> <li>percente</li> <li>percente</li> <li>percente</li> <li>percente</li> <li>percente</li> <li>percente</li> <li>percente</li> <li>percente</li> <li>percente</li> </ul>                                                                                                    | C E E E E E E E E E E E E E E E E E E E                                                                                                    | 4.<br>4.<br>4.<br>4. | 1<br>X press                         |      | 4 | с<br>  # | 16.000                   | 1 1 | 1                  | 3, 10                         |                | м      | van<br>N        | 8   | 1         | 9                              | R      |   |
| A la la la la la la la la la la la la la                                                                                                    | X V fr<br>I C<br>Showards<br>Second-<br>Second-                                                                                                    | 6 f<br>101 publics" in<br>101 publics" in<br>1 | 4.<br>4.<br>4.       | ,                                    |      | 4 | •        | 1                        | 1.1 |                    |                               | •              | м      | ×               | . 4 | 1         | 4                              | R      |   |
| A I<br>add manner maps<br>add manner har har<br>add manner har har<br>add manner har har<br>add manner har har<br>add manner har har<br>add manner har har<br>add manner har har<br>add manner har har<br>add manner har har<br>add manner har<br>add manner                                                                                                    | <ul> <li>A V Ji I</li> <li>A V Ji I</li> <li>A V Ji A</li> <li>A V Ji A</li> <li>A V Ji A</li> <li>A V A</li> <li>A V</li></ul>                                                                                                    | 6 5<br>100 perfect 10<br>100 perfect 10<br>100 perfect 10<br>100 perfect 10<br>100 perfect 10<br>100 perfect 10<br>100 perfect 10                                                                                                    | 4.<br>4.<br>4.       | 1                                    |      | 6 |          |                          | 1.1 |                    |                               |                | м      | ×               |     | 1         | ٥                              | R      |   |
| A I<br>add season is<br>add season is<br>add season is<br>add season is is<br>add season is is<br>add season is<br>add season is<br>add                                                                                                    | 1 C<br>should be a construction of the second be a construction of the second be a construction o                                                                                                    | 6 F                                                                                                    | a'<br>a'<br>a'<br>a' | 1                                    | I    | 6 |          |                          |     |                    |                               |                | **     | ×               | 0   | 1         | ٩                              | R      | - |
| ell'mener rep<br>ell'esser la<br>addresser la<br>addresser latter<br>addresser berke<br>addresser taren<br>addresser taren<br>addresser tal<br>addresser tal<br>addresser tal                                                                                                    | Antonio<br>Antonio<br>Antoni | ant<br>111 politice" 15<br>111 politice" 15<br>111 politice" 15<br>111 politice" 15<br>111 politice" 15<br>111 politice" 15<br>111 politice" 15<br>111 politice" 15                                                                                                    | a'<br>a'<br>a'       |                                      |      |   |          |                          |     |                    |                               |                |        |                 |     |           |                                |        |   |
| ell nemer rep<br>ell nemer ta<br>ett nemer ta<br>ett nemer terten<br>ett nemer terten<br>ett nemer terten<br>ett nemer terten<br>ett nemer tett<br>ett nemer tett<br>ett nemer tett<br>ett nemer tett                                                                                                    | recorde<br>proceeding<br>at proceeding<br>at proceeding<br>proceeding<br>at proceeding<br>at proceeding                                                                                                    | 111 politica 15<br>111 politica 15<br>111 politica 15<br>111 politica 15<br>111 politica 15<br>111 politica 15<br>111 politica 15                                                                                                    | a'<br>a'<br>a'       |                                      |      |   |          |                          |     |                    |                               |                |        |                 |     |           |                                |        |   |
| eld seaser to<br>eld seaser to tell and<br>eld seaser tell and<br>eld seaser tell and<br>eld seaser tell<br>eld seaser tell<br>e                                                                                                    | incode<br>at provide<br>at provide<br>at p                                                                                                    | 111 police 15<br>115 police 15<br>115 police 15<br>115 police 15<br>115 police 15                                                                                                    | a'<br>a'<br>a'       |                                      |      |   |          |                          |     |                    |                               |                |        |                 |     |           |                                |        |   |
| ett nemen her en<br>att nemen her lan<br>att nemen summ<br>stor nomen till<br>att nomen suttin<br>att nomen suttin<br>att nomen sideret<br>att namen matte                                                                                                    | n personit<br>at personit<br>personit<br>personit<br>personit<br>to personit                                                                                                    | 101 performents<br>101 performants<br>101 performants<br>101 performants                                                                                                    | a.<br>a.             |                                      |      |   |          |                          |     |                    |                               |                |        |                 |     |           |                                |        |   |
| att name: Ne las<br>att name: summ<br>storname: summ<br>att name: suffin<br>att name: suffin<br>att name: ident<br>att name: mutte                                                                                                    | at present<br>rel present<br>present.<br>Rel (2004)46-                                                                                                    | 123 police 23<br>123 police 23<br>123 police 23<br>123 police 23                                                                                                    | a.<br>a.             |                                      |      |   |          |                          |     |                    |                               |                |        |                 |     |           |                                |        |   |
| att name: summ<br>att name: still<br>att name: suitte<br>att name: idant<br>att name: mutte                                                                                                    | nt persont<br>persont<br>No (2004)45-                                                                                                    | 134 percentar<br>135 percentar                                                                                                    | a:<br>a:             |                                      |      |   |          |                          |     |                    |                               |                |        |                 |     |           |                                |        |   |
| att names intil<br>att names is att names<br>att names is and<br>att names intant                                                                                                    | prevents<br>to prevents<br>for constants                                                                                                    | 110 perfect 15                                                                                                    | 0ť                   |                                      |      |   |          |                          |     |                    |                               |                |        |                 |     |           |                                |        |   |
| attranes siste<br>attranes ident<br>attranes mark                                                                                                    | A DESCRIPTION                                                                                                    | 112 00000 713                                                                                                    |                      |                                      |      |   |          |                          |     |                    |                               |                |        |                 |     |           |                                |        |   |
| addinamo» idiana<br>addinamo» marcki                                                                                                    | day monutaria                                                                                                    | ALC 2 (310) (31)                                                                                                    | 0°                   |                                      |      |   |          |                          |     |                    |                               |                |        |                 |     |           |                                |        |   |
| attenno- marts                                                                                                    |                                                                                                    | 128 p c/Vev*23                                                                                                    | a.                   |                                      |      |   |          |                          |     |                    |                               |                |        |                 |     |           |                                |        |   |
|                                                                                                    | kana papawoed-                                                                                                    | 125 profile="25                                                                                                    | æ* –                 |                                      |      |   |          |                          |     |                    |                               |                |        |                 |     |           |                                |        |   |
| WITHOUT IT / CO                                                                                                    | al succession                                                                                                    | 125 p c//ce* 29                                                                                                    | A                    |                                      |      |   |          |                          |     |                    |                               |                |        |                 |     |           |                                |        |   |
| all manes series                                                                                                    | decrease the                                                                                                    | 111 p c/de* 19                                                                                                    | ek"                  |                                      |      |   |          |                          |     |                    |                               |                |        |                 |     |           |                                |        | _ |
| elfment wiges                                                                                                    | Ascord inv                                                                                                    | Hipphie 15                                                                                                    | e), ,                |                                      |      |   |          |                          |     |                    |                               |                |        |                 |     |           |                                |        |   |
| ald survey   Look                                                                                                    | ter percent                                                                                                    | 113 parties 14                                                                                                    | ·**                  |                                      |      |   |          |                          |     |                    |                               |                |        |                 |     |           |                                |        |   |
| strene" tals                                                                                                    | person                                                                                                    | 123 0 000- 25                                                                                                    | n,                   |                                      |      |   |          |                          |     |                    |                               |                |        |                 |     |           |                                |        |   |
| all name lates.                                                                                                    | anani paravasi-                                                                                                    | The press of the                                                                                                    | · ·                  |                                      |      |   |          |                          |     |                    |                               |                |        |                 |     |           |                                |        |   |
| streame: spin                                                                                                    | (Annumed.                                                                                                    | 131 perile.735                                                                                                    | a                    |                                      |      |   |          |                          |     |                    |                               |                |        |                 |     |           |                                |        |   |
| sectane. eq                                                                                                    | 20022-000-                                                                                                    | TH DOMESTIC                                                                                                    | œ.,                  |                                      |      |   |          |                          |     |                    |                               |                |        |                 |     |           |                                |        |   |
| att name- desi                                                                                                    | 20081099                                                                                                    | 115 profile="15                                                                                                    | <u>e</u> .           |                                      |      |   |          |                          |     |                    |                               |                |        |                 |     |           |                                |        |   |
| NUMBER OF                                                                                                    | 14164143-                                                                                                    | MS 2 CRIC- 22                                                                                                    |                      |                                      |      |   |          |                          |     |                    |                               |                |        |                 |     |           |                                |        |   |
| accounter sais                                                                                                    | 10001000-                                                                                                    | 10 1000-10                                                                                                    | ×.                   |                                      |      |   |          |                          |     |                    |                               |                |        |                 |     |           |                                |        |   |

Gambar 19. Username dan Password Client pada MS.Office

Setelah itu tambahkan User Profile di menu Hotspot seperti gambar berikut.

| otapot              |         |       |              |               |                   |                       |         |  |
|---------------------|---------|-------|--------------|---------------|-------------------|-----------------------|---------|--|
| Jsers User Profiles | Active  | Hosts | IP Bindings  | Service Ports | Walled Garden     | Walled Garden IP List | Cookies |  |
| - 7                 |         |       |              |               |                   |                       |         |  |
| Name /              | Session | Time  | Idle Timeout | Shared U      | Rate Limit (x/bx) |                       |         |  |
| \varTheta 256k      |         |       | non          | e 100         |                   |                       |         |  |
| 😚 default           |         |       | non          | e 1           |                   |                       |         |  |
|                     |         |       |              |               |                   |                       |         |  |
|                     |         |       |              |               |                   |                       |         |  |
|                     |         |       |              |               |                   |                       |         |  |
|                     |         |       |              |               |                   |                       |         |  |
|                     |         |       |              |               |                   |                       |         |  |
|                     |         |       |              |               |                   |                       |         |  |
|                     |         |       |              |               |                   |                       |         |  |
|                     |         |       |              |               |                   |                       |         |  |
|                     |         |       |              |               |                   |                       |         |  |
|                     |         |       |              |               |                   |                       |         |  |
|                     |         |       |              |               |                   |                       |         |  |
|                     |         |       |              |               |                   |                       |         |  |
|                     |         |       |              |               |                   |                       |         |  |
|                     |         |       |              |               |                   |                       |         |  |

#### Gambar 20. Setting User Profile

Kemudian *copy-paste username* dan *password client ms.office* pada menu *New Terminal*. Maka *username* dan *password* akan otomatis terhubung ke *Hotspot – User*, seperti gambar berikut.

| erver Profiles | Users Us                 | er Profiler | s Active | Hosts I     | P Bindin | gs Service Ports   | Walled Garde | n Walled Garden | IP List |
|----------------|--------------------------|-------------|----------|-------------|----------|--------------------|--------------|-----------------|---------|
|                |                          | 7           | oo Res   | et Counters | 00 F     | Reset All Counters |              |                 | Find    |
| Server         | / Name                   |             | A        | ddress      | 8        | AC Address         | Profile      | Uptime          |         |
| counters an    | d limits for t           | rial users  |          |             |          |                    |              |                 |         |
| 0              |                          |             |          |             |          |                    |              | 00:00:00        |         |
| 😚 all          | admin                    |             |          |             |          |                    | default      | 00:00:00        |         |
| 🚱 all          | kepsek                   | 6           |          |             |          |                    | 256k         | 00:00:00        |         |
| (nal)          | tu                       |             |          |             |          |                    | 256k         | 00:00:00        |         |
| (Rall          | trinam                   |             |          |             |          |                    | 256k         | 00:00:00        |         |
| (Rall          | sumarr                   | 6           |          |             |          |                    | 256k         | 00:00:00        |         |
| (Ball          | heriard                  |             |          |             |          |                    | 256k         | 00:00:00        |         |
| (Ball          | sti                      |             |          |             |          |                    | 256k         | 00:00:00        |         |
| (Bal           | susting                  |             |          |             |          |                    | 256k         | 00:00:00        |         |
| (Ö al          | iskand                   | ar          |          |             |          |                    | 256k         | 00:00:00        |         |
| (Ö al          | mardia                   | na          |          |             |          |                    | 256k         | 00:00:00        |         |
| (Ö al          | m rizal                  |             |          |             |          |                    | 256k         | 00:00:00        |         |
| (Ö al          | етана                    | sti         |          |             |          |                    | 256k         | 00:00:00        |         |
| (Ö al          | elvana                   | ti          |          |             |          |                    | 256k         | 00:00:00        |         |
| (Ö al          | iuraida                  | h           |          |             |          |                    | 256k         | 00:00:00        |         |
| (Bal           | lala                     |             |          |             |          |                    | 256k         | 00:00:00        |         |
| A.             | Laboration in succession | -           |          |             |          |                    | 260.         | 00.00.00        |         |

Gambar 21. Username dan Password Client

Peneliti juga menambahkan *username* dan *password* untuk *client* tamu, untuk itu tambahkan *IP Pool* dengan masuk ke menu *IP* – *Pool*, seperti gambar berikut ini.

| Pool         |                         |           |  |
|--------------|-------------------------|-----------|--|
| COIS Used Ad | Idresses                |           |  |
|              |                         |           |  |
| ame          | / Addresses             | Next Pool |  |
| Phs-pool-2   | 10.10.10.2-10.10.10.254 | none      |  |
| Ppool1_tamu  | 10.10.11.2-10.10.11.6   | none      |  |
|              |                         |           |  |
|              |                         |           |  |
|              |                         |           |  |
|              |                         |           |  |
|              |                         |           |  |
|              |                         |           |  |
|              |                         |           |  |
|              |                         |           |  |

Gambar 22. Setting IP Pool

Kemudian tambahkan juga User Profile khusus untuk tamu, masukkan jumlah Shared User sesuai dengan keinginan manajemen SDN 001 Sekupang. Dan tambahkan User tamu pada menu Hotspot.

| Hotspot              |         |       |              |               |                    |                       |         |   |
|----------------------|---------|-------|--------------|---------------|--------------------|-----------------------|---------|---|
| Users User Profiles  | Active  | Hosts | IP Bindings  | Service Ports | Walled Garden      | Walled Garden IP List | Cookies |   |
| + - 7                |         |       |              |               |                    |                       |         |   |
| Name /               | Session | Time  | Idle Timeout | Shared U      | Rate Limit (ox/bx) |                       |         | - |
| 256k                 |         |       | non          | e 100         |                    |                       |         |   |
| * 🚱 default          |         |       | non          | e 1           |                    |                       |         |   |
| 🚱 uprof 1 tamu       |         |       | non          | e 5           |                    |                       |         |   |
|                      |         |       |              |               |                    |                       |         |   |
|                      |         |       |              |               |                    |                       |         |   |
|                      |         |       |              |               |                    |                       |         |   |
|                      |         |       |              |               |                    |                       |         |   |
|                      |         |       |              |               |                    |                       |         |   |
|                      |         |       |              |               |                    |                       |         |   |
|                      |         |       |              |               |                    |                       |         |   |
|                      |         |       |              |               |                    |                       |         |   |
|                      |         |       |              |               |                    |                       |         |   |
|                      |         |       |              |               |                    |                       |         |   |
|                      |         |       |              |               |                    |                       |         |   |
|                      |         |       |              |               |                    |                       |         |   |
|                      |         |       |              |               |                    |                       |         |   |
| 3 items (1 selected) |         |       |              |               |                    |                       |         |   |
|                      |         |       |              |               |                    |                       |         |   |

Gambar 23. Setting User Profile untuk tamu

| ver Profiles | Users User Profiles | Active Hosts IP | Bindings Service Ports | Walled Gar | den Walled Garder | n IP List |
|--------------|---------------------|-----------------|------------------------|------------|-------------------|-----------|
| - 🗸          | X 🗆 🍸 🛛             | Reset Counters  | 00 Reset All Counters  |            |                   |           |
| Server       | / Name              | Address         | MAC Address            | Profile    | Uptime            |           |
| 🗑 all        | dewi                |                 |                        | 256k       | 00:00:00          |           |
| 😯 all        | eni                 |                 |                        | 256k       | 00:00:00          |           |
| 💮 al         | santi               |                 |                        | 256k       | 00:00:00          |           |
| 😨 al         | emi                 |                 |                        | 256k       | 00:00:00          |           |
| 🕜 al         | rokiah              |                 |                        | 256k       | 00:00:00          |           |
| 😯 all        | dian                |                 |                        | 256k       | 00:00:00          |           |
| 🕐 all        | pumama              |                 |                        | 256k       | 00:00:00          |           |
| \varTheta al | nutah               |                 |                        | 256k       | 00:00:00          |           |
| el           | andi                |                 |                        | 256k       | 00:00:00          |           |
| 🗑 all        | imel                |                 |                        | 256k       | 00:00:00          |           |
| 💮 all        | hayat               |                 |                        | 256k       | 00:00:00          |           |
| 🗑 al         | dationo             |                 |                        | 256k       | 00:00:00          |           |
| el           | rio                 |                 |                        | 256k       | 00:00:00          |           |
| 🗑 all        | slamet              |                 |                        | 256k       | 00:00:00          |           |
| 💮 all        | lukman              |                 |                        | 256k       | 00:00:00          |           |
| : HOTSPOT    | F TAMU              |                 |                        |            |                   |           |
| (a)          | tamu                |                 |                        | default    | 00:00:00          |           |

Gambar 24. Setting User Hotspot tamu

3. Menentukan limitasi per client

Menentukan limitasi per *client* dengan masuk ke *menu Queue – Simple Queue* kemudian tambahkan, disinilah peneliti mengisikan *IP address* untuk masing-masing *client*.

| gnen | e List |            |          |      |       |         |       |         |           |                    |              |         | [             | ]) |
|------|--------|------------|----------|------|-------|---------|-------|---------|-----------|--------------------|--------------|---------|---------------|----|
| Simp | le Qui | eues       | Interfac | e Qu | eues  | Queue T | ree   | Queue 1 | Types     |                    |              |         |               |    |
| ÷    |        |            | 8        |      | 7     | oo Res  | et Co | unters  | oo Reset  | All Counters       |              |         | Find          |    |
| #    | N      | lame       |          |      | Targe | e       |       | Upload  | Max Limit | Download Max Limit | Packet Marks | Total M | ax Limit (bi. |    |
| 0    | 1      | a queu     | e1       |      | 10.10 | 10.0/24 |       | 1M      |           | 1M                 |              |         |               |    |
| 1    | TAML   | J<br>Baueu | •2       |      | 10.10 | 11.0/26 |       | 51%     |           |                    |              |         |               |    |
|      |        |            |          |      |       |         |       | 310     |           | 512k               |              |         |               |    |
|      |        |            |          |      |       |         |       | JIZK    |           | 512k               |              |         |               |    |
|      |        |            |          |      |       |         |       | JID     |           | 512k               |              |         |               |    |
|      |        |            |          |      |       |         |       | ST2K    |           | 512k               |              |         |               |    |
|      |        |            |          |      |       |         |       | JUZK    |           | 512k               |              |         |               |    |
|      |        |            |          |      |       |         |       | 5128    |           | 5124               |              |         |               |    |
|      |        |            |          |      |       |         |       | 5128    |           | 5124               |              |         |               |    |
|      |        |            |          |      |       |         |       | 5124    |           | 5124               |              |         |               |    |
|      |        |            |          |      |       |         |       | 5124    |           | 512k               |              |         |               |    |

Gambar 25. Setting Simple Queue

## 4. Pengujian

Dari tahap pengimplementasian diatas maka peneliti akan melakukan pengujian, apakah setting manajemen bandwidth hotspot tersebut berhasil atau tidak. Pengujian pertama peneliti akan malakukan pengujian login hotspot menggunakan user tamu, seperti gambar dibawah ini

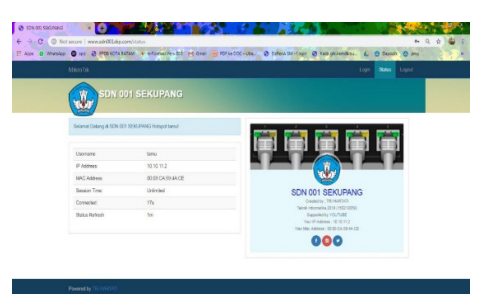

Gambar 26. Tampilan Login Hotspot Tamu 1

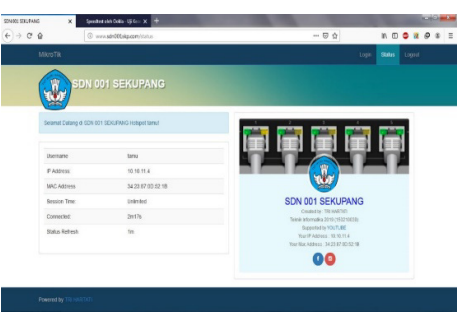

Gambar 27. Tampilan Login Hotspot Tamu 2

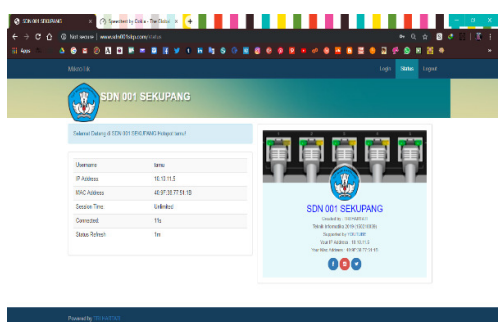

Gambar 28. Tampilan Login Hotspot Tamu 3

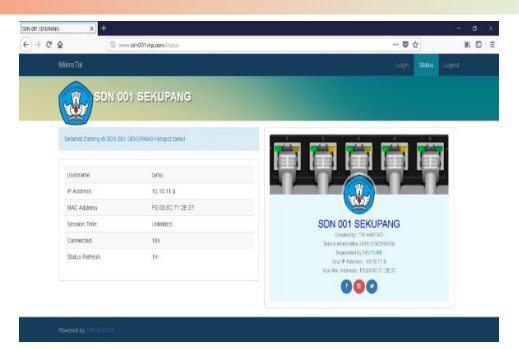

Gambar 29. Tampilan Login Hotspot Tamu 4

|          |           |      |              |        |               |         |                  |            |            | x |
|----------|-----------|------|--------------|--------|---------------|---------|------------------|------------|------------|---|
| Simple G | lucues In | terf | ace Queues   | Queue  | Tree Queue    | Types   |                  |            |            |   |
| + -      |           |      | - 7          | 00 Re  | eset Counters | 00 Res  | et All Counters  |            | Find       |   |
| #        | Name      |      | Target       |        | Upload Max L  | imit Do | wnload Max Limit | Upload     | Download   | - |
| 0        | gueue     | 1    | 10.10.10.0/2 | 4      | 1M            | 11/     |                  | 0 bps      | 0 bps      | 7 |
| ::: TAI  | MU        |      |              |        |               |         |                  |            |            |   |
| 1        | 🚊 queue   | 2    | 10.10.11.0/2 | 6      | 512k          | 51      | 2k               | 133.2 kbps | 191.0 kbps |   |
| •        |           |      |              |        |               |         |                  |            |            | • |
| 2 items  |           | _    | 0 B          | queued |               |         | 0 packets queued |            |            |   |

Gambar 30. Simple Queue Pengujian 1

Pada gambar diatas dari pengujian pertama bisa kita lihat bahwa ketika hanya *user* tamu saja yang mengoprasikan pemakaian *bandwidth*. Hal ini disebabkan adanya pengalokasian *manajemen bandwidth*.

| SIN XI SILIPANG X | (?) Specified alde Collin-Upifiers 🗙 🕂             | COLUMN TO A                                                        |                            |
|-------------------|----------------------------------------------------|--------------------------------------------------------------------|----------------------------|
| € → @ @           | 🕼 🚔 https://www.apeed.test.ovet.hesuit/83345332443 |                                                                    | 9 û 0 a 1                  |
| ○ SPEEDTEST       |                                                    | Apps Insights Network                                              | Enterprise Tentang & Masuk |
|                   | SEAR @                                             | 63 O HASH, O MINISATURAN<br>Dos O LANGGAN PRops                    | ).                         |
|                   | 109 0.27                                           | 0.30                                                               |                            |
|                   | Telicom (R) (MUL)                                  | PT Telekomunikasi<br>Indonesia<br>Bacan<br>Garb Server             |                            |
|                   | Ad                                                 | a Masalah Internet?<br>sa pogular yang disporkan mergalami masalah |                            |

Gambar 31. Testing bandwidth pada speedtest

Peneliti menggunakan *www.speedtest.com* untuk melihat kecepatan *download* dan *upload bandwidth* yang telah dibagi menggunakan *user* tamu.

Pengujian kedua peneliti akan malakukan pengujian *login hotspot* menggunakan *user* guru, seperti gambar dibawah ini

|    |                        | DI SEKUPANG          |                                                                                                    |    |  |  |
|----|------------------------|----------------------|----------------------------------------------------------------------------------------------------|----|--|--|
| 54 |                        |                      | -                                                                                                    |    |  |  |
|    | anat Datang di SON 001 | EESS,PAND Hanpet war |                                                                                                    | Ê  |  |  |
|    | Address                | 10.18.10.5           |                                                                                                    | _1 |  |  |
| N  | AC Address             | F01535C712E37        | 100                                                                                                    |    |  |  |
| 9  | es on Time:            | Uninited             | SDN 001 SEKUPANG                                                                                                    |    |  |  |
| 0  | bebore                 | 20+325               | Control of THE ADDITION                                                                                                   |    |  |  |
| 5  | atus Ratesh            | In                   | Supported by YOURS (1975)<br>Supported by YOURS (1975)<br>Your P Address: 10.03.55<br>Your Pec Address: 10.030C (19.25.57 |    |  |  |
|    |                        |                      | 000                                                                                                    |    |  |  |

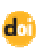

#### Gambar 32. Tampilan Login Hotspot Guru

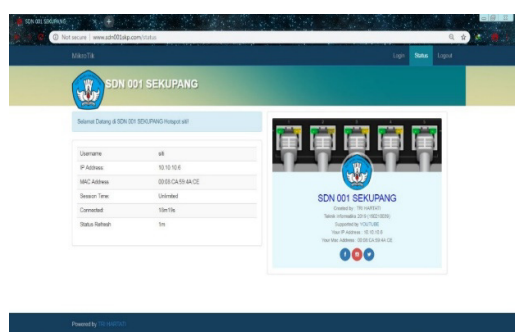

Gambar 33. Tampilan Login Hotspot Guru

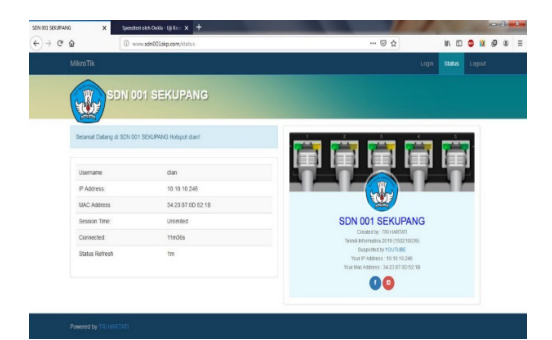

Gambar 34. Tampilan Login Hotspot Guru

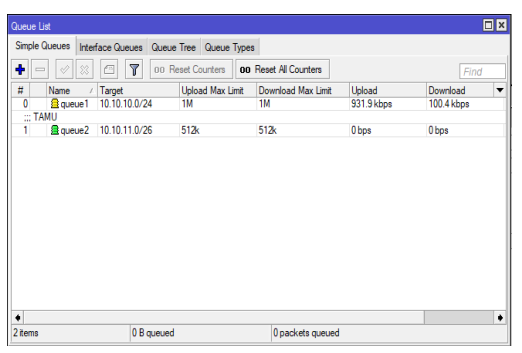

Gambar 35. Simple Queue Pengujian 2

Pada gambar diatas dari pengujian kedua bisa kita lihat bahwa ketika hanya *user* guru saja yang mengoprasikan pemakaian *bandwidth*. Hal ini disebabkan adanya pengalokasian manajemen *bandwidth*.

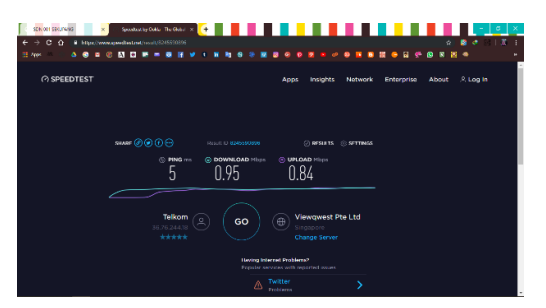

Gambar 36. Testing bandwidth pada speedtest

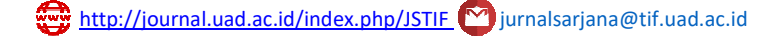

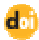

Pada gambar diatas peneliti *login* menggunakan *user* guru dan menggunakan *www.speedtest.com* untuk melihat kecepatan *download* dan *upload bandwidth* yang telah dibagi.

| Simple      | Queues Interf. | ace Queues Que | e Tree Queue Type | \$                 |           |           |
|-------------|----------------|----------------|-------------------|--------------------|-----------|-----------|
| +           |                | 00 7 10        | Reset Counters 00 | Reset All Counters |           | Find      |
| #           | Name /         | Target         | Upload Max Limit  | Download Max Limit | Upload    | Download  |
| 0           | gueue1         | 10.10.10.0/24  | 1M                | 1M                 | 23.5 kbps | 54.6 kbps |
| ::: T.<br>1 | AMU<br>gueue2  | 10.10.11.0/26  | 512k              | 512k               | 206 bps   | 206 bps   |
|             |                |                |                   |                    |           |           |
|             |                |                |                   |                    |           |           |
|             |                |                |                   |                    |           |           |
|             |                |                |                   |                    |           |           |
|             |                |                |                   |                    |           |           |
|             |                |                |                   |                    |           |           |
|             |                |                |                   |                    |           |           |
|             |                |                |                   |                    |           |           |
|             |                |                |                   |                    |           |           |
|             |                |                |                   |                    |           |           |
|             |                |                |                   |                    |           |           |
|             |                |                |                   |                    |           |           |

Gambar 37. Simple Queue Pengujian 3

Pengujian ketiga dari gambar diatas peneliti menggunakan *login hotspot user* tamu dan guru, sehingga menampilkan aktifitas keseluruhan *client* yang menggunakan koneksi *internet* dan hasilnya setiap *client* masih bisa mengakses *internet* dengan maksimal tanpa ada hambatan.

| test                                                                                                    |                                                                                                    |                                                       |                        |                       |       |
|----------------------------------------------------------------------------------------------------|----------------------------------------------------------------------------------------------------|-------------------------------------------------------|------------------------|-----------------------|-------|
|                                                                                                    |                                                                                                    |                                                       |                        |                       |       |
| I                                                                                                    |                                                                                                    |                                                       |                        |                       |       |
|                                                                                                    |                                                                                                    |                                                       |                        |                       |       |
|                                                                                                    |                                                                                                    |                                                       |                        |                       |       |
|                                                                                                    |                                                                                                    |                                                       |                        |                       |       |
|                                                                                                    |                                                                                                    |                                                       |                        |                       |       |
|                                                                                                    |                                                                                                    |                                                       |                        |                       |       |
| VID-20181                                                                                                    | 213-WA002                                                                                                    | 5.mp4 (2,194                                          | K)                     |                       | ×     |
| VID-20181                                                                                                    | 115-WA0029                                                                                                    | 9.mp4 (4,689                                          | K)                     |                       | ×     |
| _                                                                                                    | _                                                                                                    |                                                       |                        |                       |       |
| Send                                                                                                    | - <u>A</u> 0                                                                                                    | ⇔ ☺                                                   |                        | í D                   | : 🖬   |
|                                                                                                    |                                                                                                    |                                                       |                        |                       |       |
| Gam                                                                                                    | 10ai 30.                                                                                                    | i enguj                                               | ian c                  | pioau                 |       |
|                                                                                                    |                                                                                                    |                                                       |                        |                       |       |
| 40% Ed Sheerar                                                                                                    | ı .mp3                                                                                                    |                                                       |                        | ->                    | :     |
| 40% Ed Sheerar<br>Download status                                                                                                    | .mp3<br>Speed Limiter                                                                                                    | Options on com                                        | pletion                | -                     | :     |
| 40% Ed Sheerar<br>Download status<br>http://dll.lagu12                                                                                         | .mp3<br>Speed Limiter<br>3.link/download                                                                                   | Options on com<br>/hcQnAXwipnc7                       | pletion<br>Bm-wi1L8ig/ |                       | — 🗆   |
| 40% Ed Sheerar<br>Download status<br>http://dll.lagu12<br>Status R                                                                             | s.mp3<br>Speed Limiter<br>3.link/download<br>leceiving data                                                                | Options on com<br>/hcQnAXwipnc7                       | pletion<br>Bm-wi1L8ig/ |                       | — 🗌 🗄 |
| 40% Ed Sheerar<br>Download status<br>http://dll.lagu12<br>Status R<br>File size                                                                | Speed Limiter<br>3.link/download<br>leceiving data<br>3.316 MB                                                             | Options on com<br>/hcQnAXwipnc7                       | pletion<br>Bm-wi1L8ig/ |                       | — 🗆   |
| 40% Ed Sheeran<br>Jownload status<br>http://dll.lagu 12<br>Status R<br>File size<br>Downloaded                                                 | speed Limiter<br>3.link/download<br>eceiving data<br>3.316 MB<br>1.336 MB                                                  | Options on com<br>/hcQnAXwipnc7/<br>(40.32 %)         | pletion<br>Bm-wi1L8ig/ |                       | — 🗆 🕽 |
| 40% Ed Sheeran<br>Jownload status<br>http://dll.lagu12<br>Status R<br>File size<br>Downloaded<br>Transfer rate                                 | s.mp3<br>Speed Limiter<br>3.link/download<br>eceiving data<br>3.316 MB<br>1.336 MB<br>2.730 KB/                            | Options on com<br>/hcQnAXwipnc7/<br>(40.32 %)<br>/sec | pletion<br>Bm-wi1L&ig/ |                       | — 🗆 🔅 |
| 40% Ed Sheeran<br>Download status<br>http://dll.lagu12<br>Status R<br>File size<br>Downloaded<br>Transfer rate<br>Time left                    | s.mp3<br>Speed Limiter<br>3.link/download<br>eceiving data<br>3.316 MB<br>1.336 MB<br>2.730 KB/<br>3.min 2 sec             | Options on com<br>/hcQnAXwipnc7/<br>(40.32 %)<br>(sec | pletion<br>Bm-wi1L8ig/ |                       | — — ; |
| 40% Ed Sheerar<br>Download status<br>http://dll.lagu 12<br>Status R<br>File size<br>Downloaded<br>Transfer rate<br>Time left<br>Resume capabil | speed Limiter<br>3.link/download<br>eceiving data<br>3.316 MB<br>1.336 MB<br>2.730 KB/<br>3 min 2 sec<br>ty Yes            | Options on com<br>/hcQnAXwipnc7/<br>(40.32 %)<br>/sec | pletion<br>Bm-wi1L&ig/ | ➡<br>1560879905/5bc6! | —     |
| 40% Ed Sheerar<br>Download status<br>http://dll.lagu 12<br>Status R<br>File size<br>Downloaded<br>Transfer rate<br>Time left<br>Resume capabil | speed Limiter<br>3.link/download<br>eceiving data<br>3.316 MB<br>1.336 MB<br>2.730 KB/<br>3 min 2 sec<br>ty Yes            | Options on com<br>/hcQnAXwipnc7i<br>(40.32 %)<br>(sec | pletion<br>Bm-wi1L8ig/ | <b>-</b>              | —     |
| 40% Ed Sheeran<br>Download status<br>http://dl.lagu12<br>Status R<br>File size<br>Downloaded<br>Transfer rate<br>Time left<br>Resume capabil   | s.mp3<br>Speed Limiter<br>3.link/download<br>ecceiving data<br>3.316 MB<br>1.336 MB<br>2.730 KB/<br>3 min 2 sec<br>ity Yes | Options on com<br>/hcQnAXwipnc7i<br>(40.32 %)<br>(sec | pletion<br>Bm-wi1L8ig/ | <b>-</b>              | — 🗆 : |

Gambar 39. Pengujian Download

## 5. Kesimpulan

Setelah melalui tahapan – tahapan dalam perancangan dan tahapan implementasi untuk memanajemen *bandwidth* yang ada di SDN 001 Sekupang menggunakan mikrotik *routerboard* 450G, telah terlaksana sesuai dengan rencana dan berhasil, maka mendapatkan kesimpulan sebagai berikut :

- 1. Sistem authentikasi yang dibuat memudahkan bagi guru dan staf untuk terkoneksi ke *hotspot* tanpa adanya prosedur yang berbelit-belit seperti meminta *password* WEP KEY. Guru dan staf tidak perlu mendaftar untuk bisa menggunakan layanan *hotspot* karena sudah registrasi secara otomatis akan dimasukkan sebagai *user*.
- 2. Pengoptimalan *bandwidth* menggunakan metode *Simple Queue* dan mengatur limit-at maupun max-limit terbukti dapat memaksimalkan *bandwidth* yang ada.

3. Dengan adanya sistem authentikasi yang dikembangkan memudahkan administrator dalam memantau dan mengontrol *user-user* yang terhubung ke jaringan serta dapat membatasi penggunaan *bandwidth*.

#### Ucapan Terima Kasih

Terimakasih penulis ucapkan kepada Rektor Universitas Putera Batam, Ketua Program Studi Teknik Informatika Bapak Andi Maslan, S.T., M.SI. dan Bapak Cosmas Eko Suharyanto, S.Kom., M.MSI. selaku pembimbing. Serta Kepala Sekolah SDN 001 Sekupang Ibu Raja Asriani, S.Pd.,M.M

## Daftar Pustaka

- Ontoseno, R. D. H., Haqqi, M. N., & Hatta, M. "Limitasi Pengguna Akses Internet Berdasarkan Kuota Waktu dan Data Menggunakan PC Router OS Mikrotik (Studi Kasus: SMK YPM 7 Tarik)", 1, 125– 130, Des. 2017.
- [2] Pamungkas, C. A. "Manajemen Bandwith Menggunakan Mikrotik Routerboard Di Politeknik Indonusa Surakarta. Jurnal INFORMA Politeknik Indonusa Surakarta", 1(3), 17–22. 2016.
- [3] Sofana, I. Cisco CCNA-CCNP Routing dan Switching. Bandung: Informatika Bandung, 2017.
- [4] Athailah. Mikrotik Untuk Pemula. Jakarta Selatan: Media Kita, 2013.
- [5] Madcoms. Manajemen Sistem Jaringan Komputer dengan MikroTik RouterOS (1st ed.). Yogyakarta: ANDI, 2016.
- [6] Towidjojo, R. Konseo & Implementasi Routing Dengan Router Mikrotik. Jakarta: Jasakom, 2012.